# シール・クイック・サーチャー(SQS)の 紹介と活用方法(ガスケット編)

# 1. はじめに

当社ホームページにて、お客さまの工業用シール製品の 選定、課題解決にお応えするためシール製品検索ウェブサイ ト『Seal Quick Searcher<sup>®</sup>』(シール・クイック・サーチャー)を 平成26年(2014年)より公開した。本検索ウェブサイトは、お 客さまが必要としている技術情報をガスケットの専門知識の 無い関連技術者の方などが、簡便に検索出来るよう設計し ている。また、技術情報をご希望される形式にて提供するこ とも可能なサイトである。

ホームページ掲載以降、お客さまより非常に好評をいただ いており、現在は日本語に加えて、英語・中国語にも対応し ている。

# 2. シール・クイック・サーチャー (SQS) とは

シール・クイック・サーチャー (SQS)は、工業用シール製品の選定条件である流体・温度・圧力による検索の他、キー ワード、産業分野など多様な切り口で、当社推奨シール製品 を幅広く検索できる。また、当社が培ったノウハウを、よくある 質問(FAQ)形式で提供、ボルト締結力計算、圧力レーティ ング選定、他社相当品検索、カタログ、バルカーハンドブック もリアルタイムで検索することが可能である。

更に、実際の使用条件に対してのガスケット選定が可能で あり、現場でのお困りごとをシール・クイック・サーチャーにて 確認していただければ、問題解決方法をご提案することが 可能なシステムである。また、産業分野を問わず製品・条件 を切り口としてお問合せの対応を充実したシステムでもある。 以下にシール・クイック・サーチャーの基本的な活用方法を示 すので、是非、当社ホームページへアクセスしていただき当 システムの活用をお願いしたい。

# 3. シール・クイック・サーチャー (SQS)の 活用方法① (流体、温度、圧力による検索)

シール・クイック・サーチャー(SQS)の特筆すべき機能とし て「仕様条件に合ったシール製品の推奨製品の検索」があ る。この機能を活用することで「流体、温度、圧力」によるガ スケット選定がどなたでも可能となる。以下に「推奨製品の検 索」方法について説明する。

3-1)シール・クイック・サーチャー (SQS)へのアクセス 当社ホームページより『Seal Quick Searcher<sup>®</sup>』をクリック する。

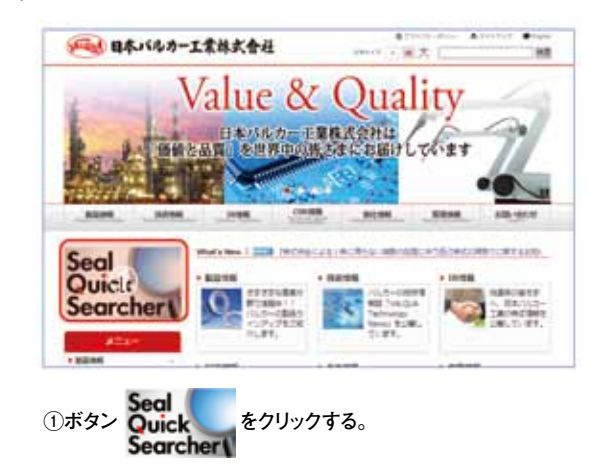

## 3-2) ガスケット検索へのアクセス

シール・クイック・サーチャー (SQS)の画面から「ガスケット 検索」をクリックする。

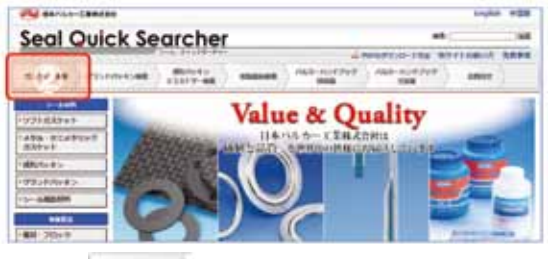

②ボタン パスシット## をクリックする。

No.32

## 3-3) 「流体・温度・圧力から検索」へのアクセス

ガスケット検索の画面から「流体・温度・圧力から検索」を クリックする。

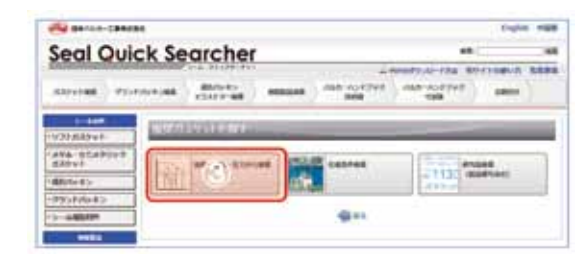

③ ボタン

## 3-4)検索条件を入力

「推奨ガスケットを探す」の画面から流体の選択、温度、 圧力を入力する。

これにより、直感的な操作によりマウス操作だけで繰り返し 検索を実施することが可能である。

| -12184241                                                                                                    | N100229111100                                                                                                    |
|----------------------------------------------------------------------------------------------------|----------------------------------------------------------------------------------------------------|
| 1.494-121,491/v19                                                                                                    | - MR.LL .                                                                                                    |
| HEATHER .                                                                                                    | CTUREAUTER BARDONER, THE PRODUCT BARDON AND THE A                                                                                                    |
| 12514/4452                                                                                                    | service and the service of the                                                                                                    |
| *3-4460M                                                                                                    | STOP, J MINE DOLING                                                                                                    |
|                                                                                                    | TANKAR AND AND AND AND A TANK AND A TANKAR AND A TANKAR A |
| 1882-741a-9                                                                                                    | Community of a second statement of a second statement of a second  |
| PRACESSION                                                                                                    | [ autaba ]                                                                                                    |
| 1818 616                                                                                                    | LOW                                                                                                    |
| THE DOWN                                                                                                    | Core-Aman anna Amar Alamar Alama anna                                                                                                    |
| 107312<br>10721591                                                                                                    |                                                                                                    |
| -                                                                                                    |                                                                                                    |
| 208 1884                                                                                                    |                                                                                                    |
| A-BEBONS                                                                                                    |                                                                                                    |
| 2310793-0<br>7337+3468                                                                                                    | (2)                                                                                                    |
| -                                                                                                    |                                                                                                    |
| 2489-8                                                                                                    |                                                                                                    |
| -                                                                                                    |                                                                                                    |
| and the second second se | N                                                                                                    |

④流体区分を選択する。

なお赤い反転色が流体区分の選択状態を表す。

⑤温度・圧力の値を入力する。

なお、グラフ内をクリックしても温度・圧力が自動的に入力される。

⑥最後に「検索ボタン」 \*\* \*\* をクリックする。

#### **3-5) 選定結果の確認**

「検索」をクリックした後、グラフの下部に製品選定結果が 表示される。

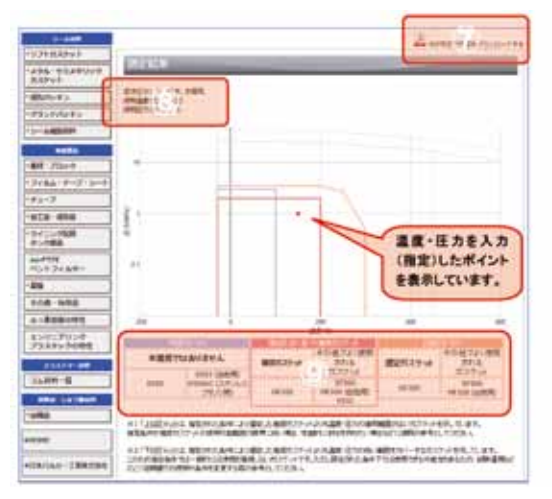

⑦結果をPDFでダウンロード可能である。
 ⑧選定条件を表示している。
 ⑨選定区分に基づく推奨ガスケットおよび上位区分・下位区分を表示している。
 上位区分・下位区分は以下の解説をご覧いただきたい。
 検索結果に表示された「製品番号」をクリックすると製品の詳細

画面に移ることが可能である。

#### 解説

「上位区分」とは、指定された条件により選定した推奨ガ スケットよりも温度・圧力の適用範囲が広いガスケットを示して いる。指定条件が推奨ガスケットの使用可能範囲の限界に 近い場合、性能面で余裕を持ちたい場合などの参考として いただきたい。

「下位区分」とは、指定された条件により選定した推奨ガ スケットよりも温度・圧力の低い範囲をカバーするガスケットを 示している。このため指定条件では一般的には使用を推奨 しないガスケットである。ただし、限定された条件下では使用 できる可能性もあるため、試験運用など短期間での使用や 条件を変更する際の参考としていただきたい。

No.32

23

# 4. シール・クイック・サーチャー(SQS)の 活用方法②(他社の製品番号から相当品を探す)

他社の製品からバルカーガスケットの相当品を探すことが 可能である。

## 4-1)「相当品検索」へのアクセス

ガスケット検索の画面から「相当品検索」をクリックする。

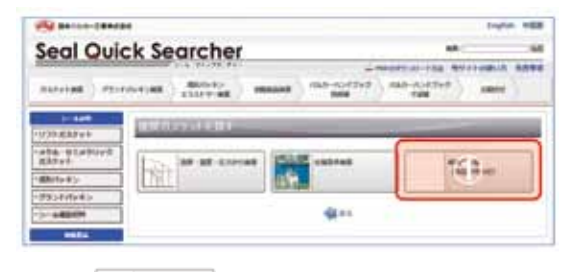

①ボタン をクリックする。

## 4-2)検索条件の入力

「他社の製品からバルカーガスケット相当品を探す」の画 面から検索条件を入力する。

「フリーワード」または「他社製品番号」から検索することが 可能である。

| 21-0-FEUSLOW                | · J.M.R.M.5.77                                                                                                    |
|-----------------------------|----------------------------------------------------------------------------------------------------|
|                             | 5500 5600 1050 9077 - 16359 GH                                                                                                    |
| 811/-17-2-10/088            | 9007-LC                                                                                                    |
| 81.v-b-8                    | 1133 6501L                                                                                                    |
| det (TA)                    | 1215                                                                                                    |
| WRANDER                     | 1993 1993 1993                                                                                                    |
| Inter-ABARF.BRBRANNINFIGER. | The second second secon |

② フリーワード(一部でも可)にて検索できる。
 ③ 他社メーカー名と製品番号による検索もできる。

なお、検索結果は「推奨品」と「提案品」が提示され、そ れぞれ以下のような趣旨で提案されている。

推奨品:構成材料が類似し、使用範囲もほぼ等しい製品 提案品:色調や使用範囲が一部異なるが、使用の対象とな る可能性が高い製品

# 5. シール・クイック・サーチャー(SQS)の 活用方法③(ガスケット締付力の計算)

シール・クイック・サーチャー (SQS)には、当社製品のご 使用に際しお役立ていただけるよう様々な情報やツールを用 意している。ここでは、締付力を計算していただけるツールの 使用方法に関して紹介する。

#### 5-1) サポートツールへのアクセス

シール・クイック・サーチャー (SQS)の画面から「サポート ツール」をクリックする。

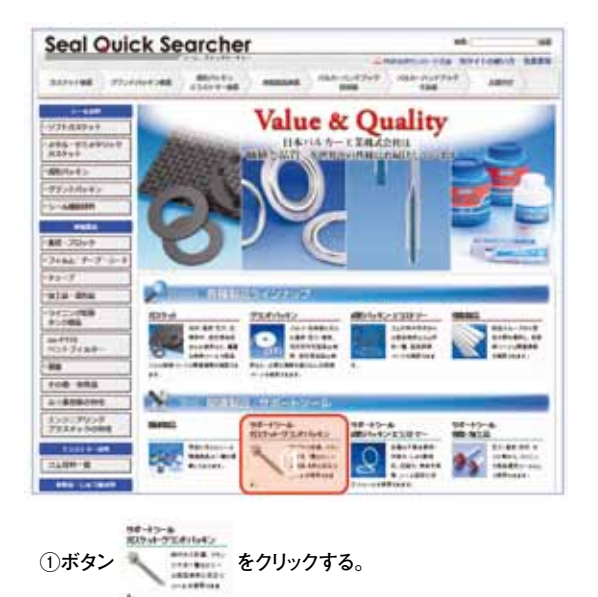

## 5-2) 「締付力計算機」へのアクセス

サポートツールの画面から「締付力計算機」をクリックする。

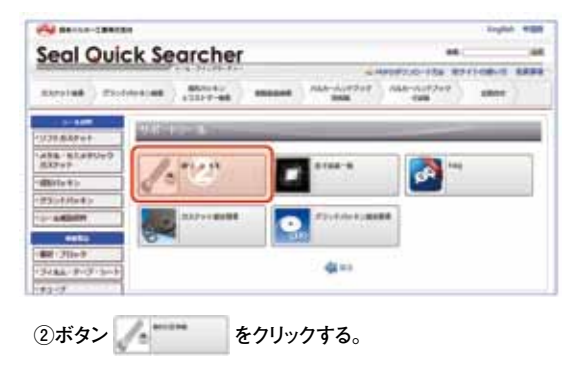

No.32

24

## 5-3)計算条件を入力①

「締付力計算機」の上部画面で製品の選定と寸法を入力 する。

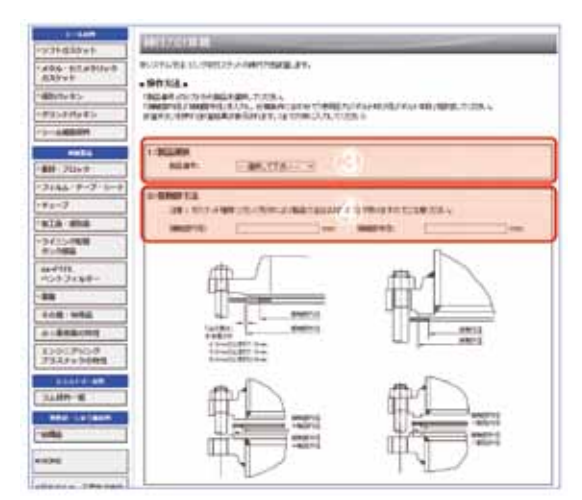

③計算対象となる製品の製品番号を選択する。
 ④図を参考に接触部内径と接触部外径を入力する。
 特にうず巻形ガスケットの本体外径寸法位置にご注意いただき

### 5-4)計算条件の入力②

たい。

「締付力計算機」の下部画面で計算対象となる圧力とボル ト条件を入力する。

その後、「計算」をクリックする。

| 1.0054<br>(ME2%<br>FAIRING<br>FAIRING | ATTRUS - |  |
|---------------------------------------|----------|--|
| 4.018891                              |          |  |
|                                       | 41++     |  |

⑤計算対象圧力とボルトの呼び径、本数を入力する。
⑥最後にボタン 計算 をクリックする。

#### 5-5) 計算結果の表示

締付計算結果は以下のように表示される。 また、PDFでの結果のダウンロードも可能である。

|                                                                                                    | 00000002300000000000000000000000000000                                                                                                    | 10.9                                                                                                    | 1298230.05/1403-<br>8.5/MR101                                                                                                    |
|----------------------------------------------------------------------------------------------------|----------------------------------------------------------------------------------------------------|----------------------------------------------------------------------------------------------------|----------------------------------------------------------------------------------------------------|
|                                                                                                    |                                                                                                    |                                                                                                    |                                                                                                    |
|                                                                                                    |                                                                                                    |                                                                                                    | - POPEKSHERRY 950                                                                                                    |
| C.A. office.                                                                                                    | 4500/13.01                                                                                                    | JIS B BJGS C A SHARE                                                                                                    |                                                                                                    |
| All press                                                                                                    | 2                                                                                                    | planet and a second second sec | 150.3 mm*                                                                                                    |
| 4                                                                                                    | 110/                                                                                                    | DOLY STREET,                                                                                                    | 5969 mm*                                                                                                    |
| 0.4-1000-010                                                                                                    | 180 × 200 mm                                                                                                    | - XX 0 988-08-848                                                                                                    | 5 mm                                                                                                    |
| CORE OF                                                                                                    | 1.100                                                                                                    | MAN YOR OWNER                                                                                                    | 5 mm                                                                                                    |
| LAPPONE .                                                                                                    | Mag                                                                                                    | E BAY /HE SHOER                                                                                                    | 190 mm                                                                                                    |
| 1448                                                                                                    | 8 pc                                                                                                    | A REAL PROPERTY AND DR                                                                                                    | and here the second second                                                                                                    |
|                                                                                                    |                                                                                                    | A DESCRIPTION OF THE OWNER                                                                                                    | 11938.1 N                                                                                                    |
|                                                                                                    |                                                                                                    | Part Brown DOLLINE                                                                                                    | 40290.9 N                                                                                                    |
|                                                                                                    |                                                                                                    | Part MA STANDARD STACK                                                                                                    | 12829.6 N                                                                                                    |
|                                                                                                    |                                                                                                    |                                                                                                    |                                                                                                    |
| 15 8 82650                                                                                                    | 122808                                                                                                    | 「「「「「「」」」                                                                                                    | ットホカによる計算結果(液体シーム時)                                                                                                    |
| 0.9998.0                                                                                                    | 6.8 1974                                                                                                    | Best south of                                                                                                    | ew.m 25.5 HPa                                                                                                    |
| distant in                                                                                                    | 100.00                                                                                                    | 新り通行力                                                                                                    | 251 2 851                                                                                                    |
| 16418/02/94                                                                                                    | where the statement                                                                                                    | KAPLES                                                                                                    | CONSIDER TO DE CONSISTENCE                                                                                                    |
| 1.046.0                                                                                                    | 23.5 N/MW                                                                                                    | 0.046.0                                                                                                    | 128.6 N/mm <sup>2</sup>                                                                                                    |
| M N6-516                                                                                                    | 16.1 Non                                                                                                    | Mare 142-914                                                                                                    | 60.9 Xim                                                                                                    |
|                                                                                                    |                                                                                                    |                                                                                                    |                                                                                                    |
|                                                                                                    |                                                                                                    |                                                                                                    |                                                                                                    |
| 医尿道氏管 计图4                                                                                                    | COC 2 SOLMARY CO                                                                                                    | ()(年5~6時) 主要者 義力                                                                                                    | 21日前11月                                                                                                    |
|                                                                                                    | 0 401918                                                                                                    | TT BAT                                                                                                    | PG-70 147 PP 8                                                                                                    |
| (現代人をつきない)                                                                                                    | and a little                                                                                                    | Production in the second second secon | Antonia a la la                                                                                                    |
| 目間 AGA からない<br>わか細胞的の                                                                                                    |                                                                                                    |                                                                                                    | Contract of the second                                                                                                    |
| 1441835.94                                                                                                    | 1000 20 2 - P.S.                                                                                                    |                                                                                                    | 728.7 5,1844                                                                                                    |
| 14418-1440<br>14418-142-14<br>14418-142-14                                                                                                    | 192.6 1000                                                                                                    | - Paren                                                                                                    | 14. Long                                                                                                    |
| 10.00.0-200.0<br>201.0.00<br>201.0.00<br>2010.0<br>10.000<br>10.000                                                                                                    | 198.6 N/W                                                                                                    | Here traches                                                                                                    | 381 hrvm                                                                                                    |
| 10.00.00.000.000<br>10.000.00<br>10.000.00<br>10.000.00                                                                                                    | 198.6 Stree<br>198.5 Stree                                                                                                    | - Hereite der                                                                                                    | 381 Nom                                                                                                    |
| 10 ALA-JALA<br>14 BILA<br>14 BILA                                                                                                    | 198.6 Now<br>198.6 Now<br>98.5 Now                                                                                                    | Harrison Harrison                                                                                                    | 351 fv-m                                                                                                    |
| <ul> <li>・ JIS加格</li> </ul>                                                                                                    | 1988年1999<br>1988年1999<br>1983年1999                                                                                                    | と推算線行力との記録によ                                                                                                    | 381 Non<br>各最小線付力                                                                                                    |
| 日本になったの<br>また時代方<br>CAAFLATHERS<br>AFLATHERS<br>MENA-SHI<br>・ JUS 規格                                                                                                    | 184.6 Spee<br>184.6 Spee<br>日本の日<br>による計算結果(                                                                                                    | と推奨時付力との社会によ                                                                                                    | 381 Ivin<br>る最小線付力                                                                                                    |
| 10.00.0-2043<br>17.0012<br>17.0012<br>17.00                                                                                                    | 1015 1/100<br>1015 1/100<br>1015 1/100<br>1015 1/100<br>1015 1/100<br>1015 1/100                                                                                                    | と観察時行力との社会によ<br>動力の社会によ                                                                                                    | 381 Nom<br>る最小線付力<br>(飲みた)- あの場合)<br>(約 NP2- あの場合)<br>(約 NP2- あの場合)                                                                                                    |
| IN MAY ANAL<br>ANALY IN MARKAN<br>CAPITS IN MARKAN<br>IN MARKAN<br>JUS JUS JUB<br>A ANALY A COMPANY<br>IN MARKAN<br>IN MARKAN<br>I | (による計算結果)<br>(は3)(m)<br>(による計算結果)<br>(な2~をの景合)<br>の 2                                                                                                    | と<br>構成<br>構成<br>と<br>構成<br>構成<br>に<br>よ<br>に<br>し<br>構成<br>に<br>よ<br>に<br>し<br>構成<br>に<br>し<br>構成<br>に<br>し<br>構成<br>に<br>し<br>構成<br>に<br>し<br>構成<br>に<br>し<br>構成<br>に<br>し<br>構成<br>に<br>し<br>加<br>に<br>し<br>加<br>に<br>し<br>加<br>に<br>し<br>加<br>に<br>し<br>加<br>に<br>し<br>加<br>に<br>し<br>加<br>に<br>し<br>加<br>に<br>し<br>加<br>に<br>し<br>加<br>に<br>し<br>加<br>に<br>し<br>加<br>に<br>し<br>加<br>に<br>し<br>加<br>に<br>し<br>加<br>に<br>し<br>加<br>に<br>し<br>加<br>に<br>し<br>加<br>に<br>し<br>の<br>の<br>し<br>し<br>の<br>し<br>し<br>の<br>し<br>し<br>の<br>し<br>し<br>の<br>し<br>し<br>の<br>し<br>し<br>の<br>し<br>し<br>の<br>し<br>し<br>の<br>し<br>し<br>の<br>し<br>し<br>の<br>し<br>の<br>し<br>の<br>し<br>の<br>し<br>の<br>し<br>の<br>し<br>の<br>し<br>の<br>し<br>の<br>し<br>の<br>し<br>の<br>し<br>の<br>し<br>の<br>し<br>の<br>の<br>し<br>の<br>し<br>の<br>の<br>し<br>の<br>の<br>の<br>の<br>の<br>の<br>の<br>の<br>の<br>の<br>の<br>の<br>の                                                                                                    | 351 Iven<br>る最小線行力<br>(仮)除3~4×0番句)<br>幅方 25 IVen<br>251 E E E                                                                                                    |
| IN AL-1993<br>ROMAND<br>CAPED<br>CAPED<br>CAPED<br>IN ROOM<br>IN ROOM                                                                                                    | #### とうろ<br>10日 50m<br>第日 50m<br>第日 50m<br>50m<br>50m<br>50m<br>50m<br>50m<br>50m<br>50m                                                                                                    |                                                                                                    | 381 fives<br>る最小線付力<br>(452.85~en/8倍)<br>標準 40 Min<br>2018.8 10<br>2018.8 10<br>2018.8                                                                                                    |
| 10.00.5-3443<br>あり通われた<br>たんや13.00.550<br>使けたんかに<br>のうびいたかい<br>のうびいたかい<br>のうが必要する<br>たいを見たい<br>たいを見たい<br>のうがありたい<br>のうかのであった。<br>のうかのであった。                                                                                                    | 2013年7月 そうりた<br>2013年1月10日<br>2015年1月1日<br>2015年1月1日<br>2015<br>2015<br>2015<br>2015<br>2015<br>2015<br>2015<br>2015                                                                                                    |                                                                                                    | 351 tom<br>る最小線行力<br>(加水学ン-A-の得合)<br>(加水学ン-A-の得合)<br>(加水学ン-A-の母)<br>(加水学ン-A-の母)<br>(加水学ン-A-の母)<br>(加水学ン-A-の母)<br>(加水学ン-A-の母)<br>(加水学ン-A-の母)<br>(加水学ン-A-の母)<br>(加水学ン-A-の母)<br>(加水学ン-A-の母)<br>(加水学)<br>(加水学) |
| (1) (1) (1) (1) (1) (1) (1) (1) (1) (1)                                                                                                    | 2013 10-00<br>2013 10-00<br>200<br>2013 10-00<br>2013 10-00<br>2010<br>2013 10-00<br>2013 10-000 |                                                                                                    | 381 (vm)<br>る最小線行力<br>(437.82-a46.860)<br>(48.8 - 46.70%<br>- 23.8 4%<br>(23.8 1%)<br>- 23.8 1%<br>- 23.8 1%<br>- 23.8 1%<br>- 23.8 1%<br>- 23.8 1%<br>- 23.8 1%<br>- 24.8 1%<br>- 24.8 1% - 24.8 1%<br>-                                                                                                    |

- JIS B8265によるWm1とWm2を比較し、より大きい値を示している。
- ⑧液体シールを対象とした当社推奨ガスケット応力による値を示している。

⑨ガス体シールを対象とした当社推奨ガスケット応力による値を示している。
⑩対象ガスケットの許容ガスケット応力による値を示している。

①JISによる計算結果と当社推奨応力とを比較し、より大きな値を最終計算結果としている。

## 6. おわりに

本報では、当社シール・クイック・サーチャー (SQS)の機能の一部を紹介させていただいた。

ぜひご活用いただき、皆さまの業務の一助となれば幸いで ある。また、今後とも、お客さまのご要望にお応えするため、 順次機能を向上させてまいる所存である。

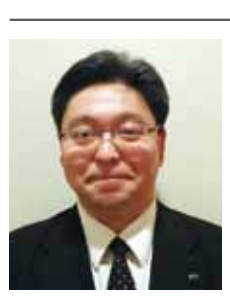